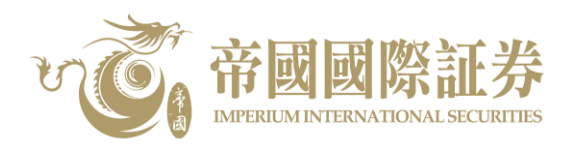

## 流動保安編碼登記指南

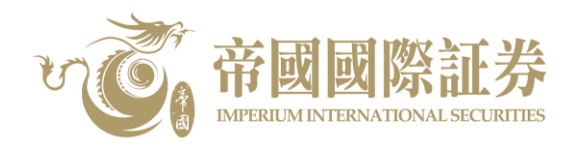

1. 客戶完成下載及安裝帝國國際証券-手機應用程式後,請開啓手機應用程式,然後按「登入」。

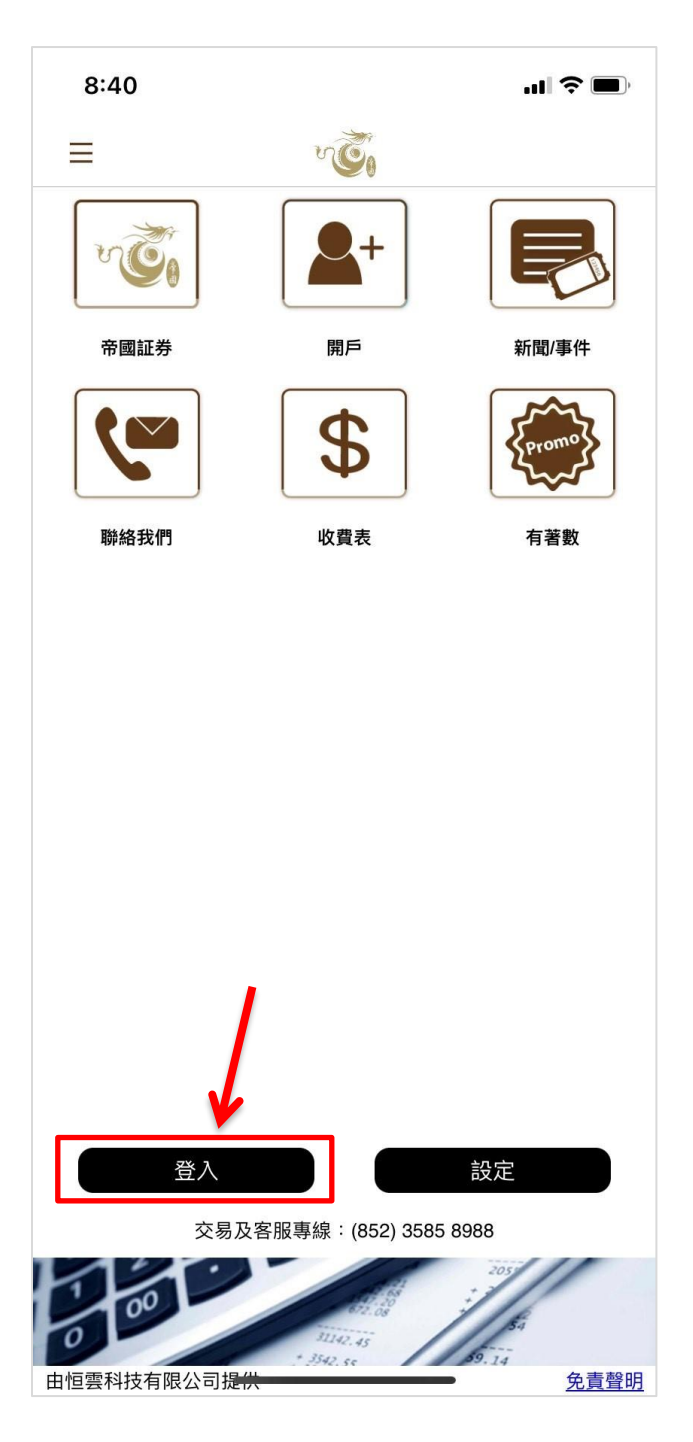

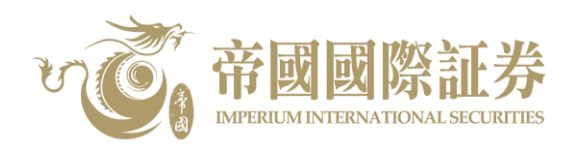

2. 於登入介面,請按「設定流動保安編碼」。

| 8:40    |                    | ull ᅙ 🔲 |        |    |
|---------|--------------------|---------|--------|----|
| ≡       | NO.                |         |        |    |
|         |                    |         |        |    |
|         |                    |         |        |    |
|         |                    |         |        |    |
| 登入名稱    | 登入名稱               |         |        |    |
| 密碼      | 密碼                 |         |        |    |
|         | 登入                 |         |        |    |
|         | ■ 儲                | 存登入名稱   |        |    |
|         |                    | 忘記密碼    |        |    |
|         |                    |         |        |    |
|         |                    |         |        |    |
|         |                    |         |        |    |
|         |                    |         |        |    |
|         |                    |         |        |    |
|         |                    |         |        |    |
|         |                    |         |        |    |
| 設定流動保安約 | 扁嶋 其他平             | ·台的保安編碼 | <.∕.   |    |
| 0 00    | 1142.45<br>3542.55 | B. 14   | 設定流動保安 | 編碼 |
|         |                    |         |        |    |

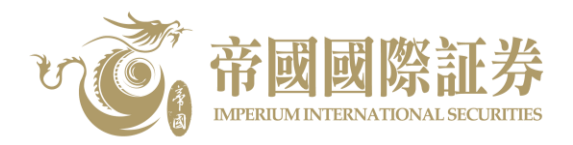

3. 請自訂一個 6-10 位數字密碼為保安編碼的解鎖碼,然後按「提交」。此外,客戶亦可同時設定 Face ID/Touch ID 解鎖功能。

| <page-header><page-header><image/><section-header><section-header><section-header><section-header><section-header><section-header><section-header></section-header></section-header></section-header></section-header></section-header></section-header></section-header></page-header></page-header>                                                                       |                                                             |                                                                                      | all ≑ ■                                   |
|----------------------------------------------------------------------------------------------------|-------------------------------------------------------------|--------------------------------------------------------------------------------------|-------------------------------------------|
| <section-header><section-header><section-header><section-header><section-header><section-header><section-header><section-header><section-header><section-header><section-header></section-header></section-header></section-header></section-header></section-header></section-header></section-header></section-header></section-header></section-header></section-header> | 返回                                                          | ve                                                                                   |                                           |
| <section-header><section-header><section-header><section-header><section-header><section-header><section-header><section-header><section-header></section-header></section-header></section-header></section-header></section-header></section-header></section-header></section-header></section-header>                                                                   |                                                             | 登入 / 保安編碼                                                                            |                                           |
| <section-header><section-header><section-header><section-header><section-header><section-header><section-header><section-header><section-header></section-header></section-header></section-header></section-header></section-header></section-header></section-header></section-header></section-header>                                                                   | 言青華                                                         | 俞入你的6-10位保安約                                                                         | 扁碼密碼                                      |
| <section-header><section-header><section-header><section-header><section-header><section-header><section-header><section-header></section-header></section-header></section-header></section-header></section-header></section-header></section-header></section-header>                                                                                                    |                                                             |                                                                                      |                                           |
| <image/> <section-header><section-header><section-header><section-header><section-header><section-header><section-header><section-header></section-header></section-header></section-header></section-header></section-header></section-header></section-header></section-header>                                                                                           | 保安編碼                                                        | 馬密碼                                                                                  |                                           |
| 你需要投予以下權限以使用指說認識不成e IDI<br>1. 年內在此發置註冊前指說認識不成e ID都可負入你的這動交易平台<br>1. 完成指說認識不成e ID說實後,你可以使用指說認識不成e ID 或 登入名稱和密碼 登入<br>1. 如你在指說認識不成e ID說實驗技"取消",你仍可使用登入名稱和密碼登入<br>1. 如你在指說認識不成e ID說實驗技"取消",你仍可使用登入名稱和密碼登入                                                                                                    | ✓ 設定Fac                                                     | e ID解鎖功能                                                                             |                                           |
| <text></text>                                                                                                    | 你需要授予以下權限以<br>- 任何在此裝置註冊的<br>- 完成指紋認證/Face<br>- 如你在指紋認證/Fac | 【啟用指紋認證/Face ID:<br>指纹認證/Face ID都可登入你的流動<br>D設置後,你可以使用指紋認證/Fa<br>e ID視窗點按"取消",你仍可使用型 | 协交易平台<br>ice ID 或 登入名稱和密碼 登入<br>圣入名稱和密碼登入 |
|                                                                                                    |                                                             |                                                                                      |                                           |
| 如果你忘記保安編碼密碼:<br>- 基於安全問題,如果你忘記保安編碼密碼,你必需重新安裝應用程式                                                                                                    |                                                             |                                                                                      |                                           |
| 如果你忘記保安編碼密碼:<br>- 基於安全問題,如果你忘記保安編碼密碼,你必需重新安裝應用程式<br><b>提交</b>                                                                                                    |                                                             |                                                                                      |                                           |
| 如果你忘記保安編碼密碼:<br>- 基於安全問題,如果你忘記保安編碼密碼,你必需重新安裝應用程式<br>提交                                                                                                    |                                                             |                                                                                      |                                           |
| 如果你忘記保安編碼密碼:<br>- 基於安全問題,如果你忘記保安編碼密碼,你必需重新安裝應用程式<br><b>提交</b>                                                                                                    |                                                             |                                                                                      |                                           |
| 如果你忘記保安編碼密碼:<br>- 基於安全問題,如果你忘記保安編碼密碼,你必需重新安裝應用程式<br>提交                                                                                                    |                                                             |                                                                                      |                                           |
| 如果你忘記保安編碼密碼:<br>- 基於安全問題,如果你忘記保安編碼密碼,你必需重新安裝應用程式<br>提交                                                                                                    |                                                             |                                                                                      |                                           |
| 如果你忘記保安編碼密碼:<br>- 基於安全問題,如果你忘記保安編碼密碼,你必需重新安裝應用程式<br>提交                                                                                                    |                                                             |                                                                                      |                                           |
| 如果你忘起保安編碼密碼:<br>- 基於安全問題,如果你忘記保安編碼密碼,你必需重新安裝應用程式<br><b>提交</b>                                                                                                    |                                                             |                                                                                      |                                           |
| 提交                                                                                                    | 如果你忘記保安編碼8<br>- 基於安全問題,如果                                   | }碼:<br>你忘記保安編碼密碼,你必需重新!                                                              | 安裝應用程式                                    |
|                                                                                                    |                                                             | 提交                                                                                   |                                           |

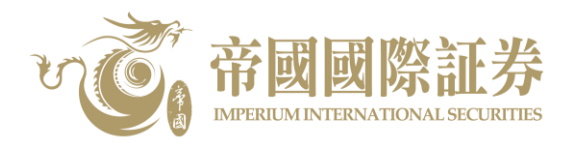

4. 當完成自訂保安編碼的解鎖碼後,請輸入登入名稱、密碼及身份證明文件上的數字/英文(不包括符號及括號內的字元),例如 A123456(1),請輸入 A123456,然後按「確認」。

| 10:42                      |                               | .ul 🗢 🔳           |
|----------------------------|-------------------------------|-------------------|
| 返回                         | 5                             |                   |
| 交易系統登入名稱                   |                               |                   |
|                            |                               |                   |
| 登入密碼                       |                               |                   |
| 請輸入身份證明文<br>元), 例如:A123456 | 件數字或英文字母(<br>6(1), 請輸入 A12345 | 不包括符號及括號內的字<br>56 |
| 確認                         |                               | 清除                |
|                            |                               |                   |
|                            |                               |                   |
|                            |                               |                   |
|                            |                               |                   |
|                            |                               |                   |
|                            |                               |                   |
|                            |                               |                   |
|                            |                               |                   |
|                            |                               |                   |
|                            |                               |                   |
|                            |                               |                   |

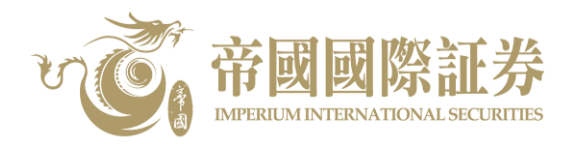

5. 手機應用程式系統會自動發出一次性密碼到客戶在本公司登記之電郵地址,請客戶查閱電郵,然後 按下圖所示輸入電郵內所提供的一次性密碼,再按「確認」。

| 10:57              |                   | al Ŷ 🖿          |            |  |
|--------------------|-------------------|-----------------|------------|--|
| 返回                 | võ                |                 |            |  |
| 一次性密碼已經發出<br>@gmai | 出至您的電郵:<br>il.com | 客戶在本公司登訪        | <br>已之電郵地址 |  |
| 請檢查您的電郵信希<br>碼:    | 值,然後輸入一次性密        | 01:58           |            |  |
|                    | ~                 | 重新發出            |            |  |
| (如您未收到,請查閱您        | 图的電子郵箱中的垃圾郵件均     | ▶<br>(件夾) 請輸入電郵 |            |  |
| 確認                 |                   |                 |            |  |
|                    |                   |                 |            |  |
|                    |                   |                 |            |  |
|                    |                   |                 |            |  |
|                    |                   |                 |            |  |
|                    |                   |                 |            |  |
|                    |                   |                 |            |  |
|                    |                   |                 |            |  |
|                    |                   |                 |            |  |
|                    |                   |                 |            |  |
|                    |                   |                 |            |  |
|                    |                   |                 |            |  |
|                    |                   |                 |            |  |
|                    |                   |                 |            |  |
|                    |                   |                 |            |  |
|                    |                   |                 |            |  |
|                    | _                 |                 |            |  |

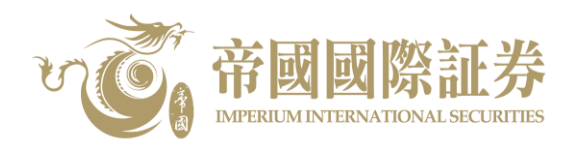

6. 保安編碼已登記成功。

| 10:57 | ·                     | ul 🗢 💼 |
|-------|-----------------------|--------|
| 返回    | võ.                   |        |
|       |                       |        |
|       |                       |        |
|       |                       |        |
|       |                       |        |
|       |                       |        |
|       |                       |        |
|       |                       |        |
|       | <b>註冊成功!</b><br>已新增編碼 |        |
|       | Tribuch               |        |
|       | 催疋                    |        |
|       |                       |        |
|       |                       |        |
|       |                       |        |
|       |                       |        |
|       |                       |        |
|       |                       |        |
|       |                       |        |
|       |                       |        |

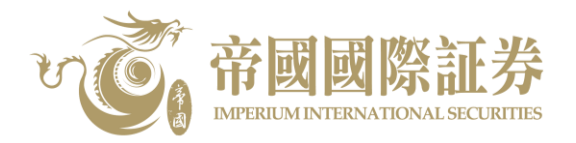

7. 完成保安編碼登記後,客戶可使用手機應用程式登入本公司證券交易系統。首先,請輸入客戶的登入名稱及密碼,然後按「登入」。接著,請輸入客戶先前自訂之保安編碼解鎖碼或使用已設定之 Face ID/Touch ID 解鎖功能,再按「提交」以登入證券交易系統。

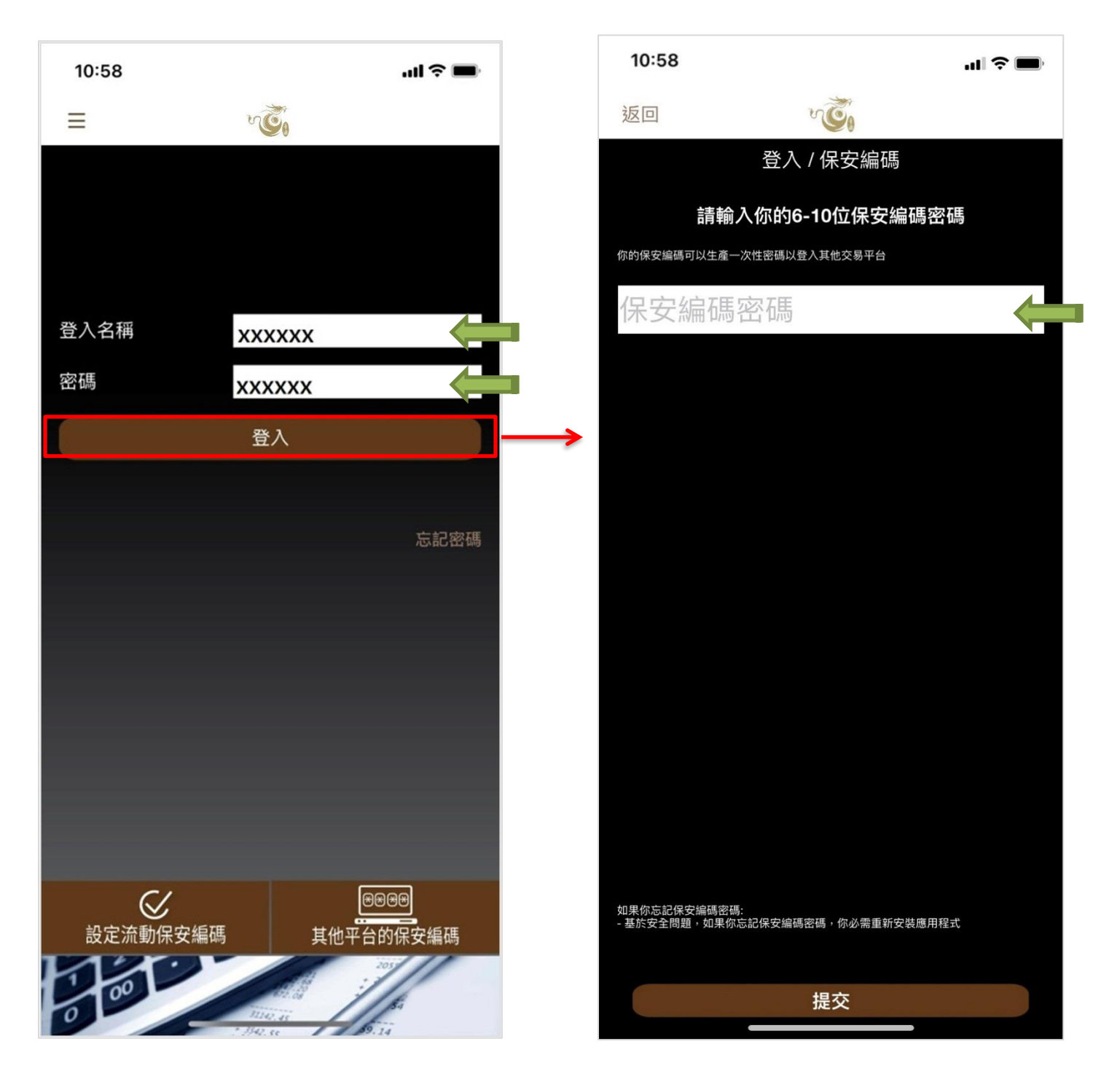

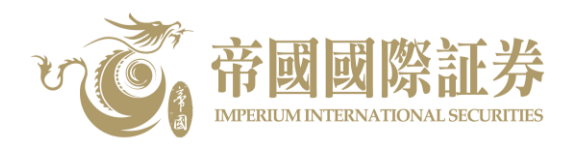

8. 若客戶需使用其他交易平台‧請先開啟手機應用程式‧按「其他平台的保安編碼」‧再輸入客戶先 前自訂之保安編碼解鎖碼或使用已設定之 Face ID/Touch ID 解鎖功能‧再按「提交」。

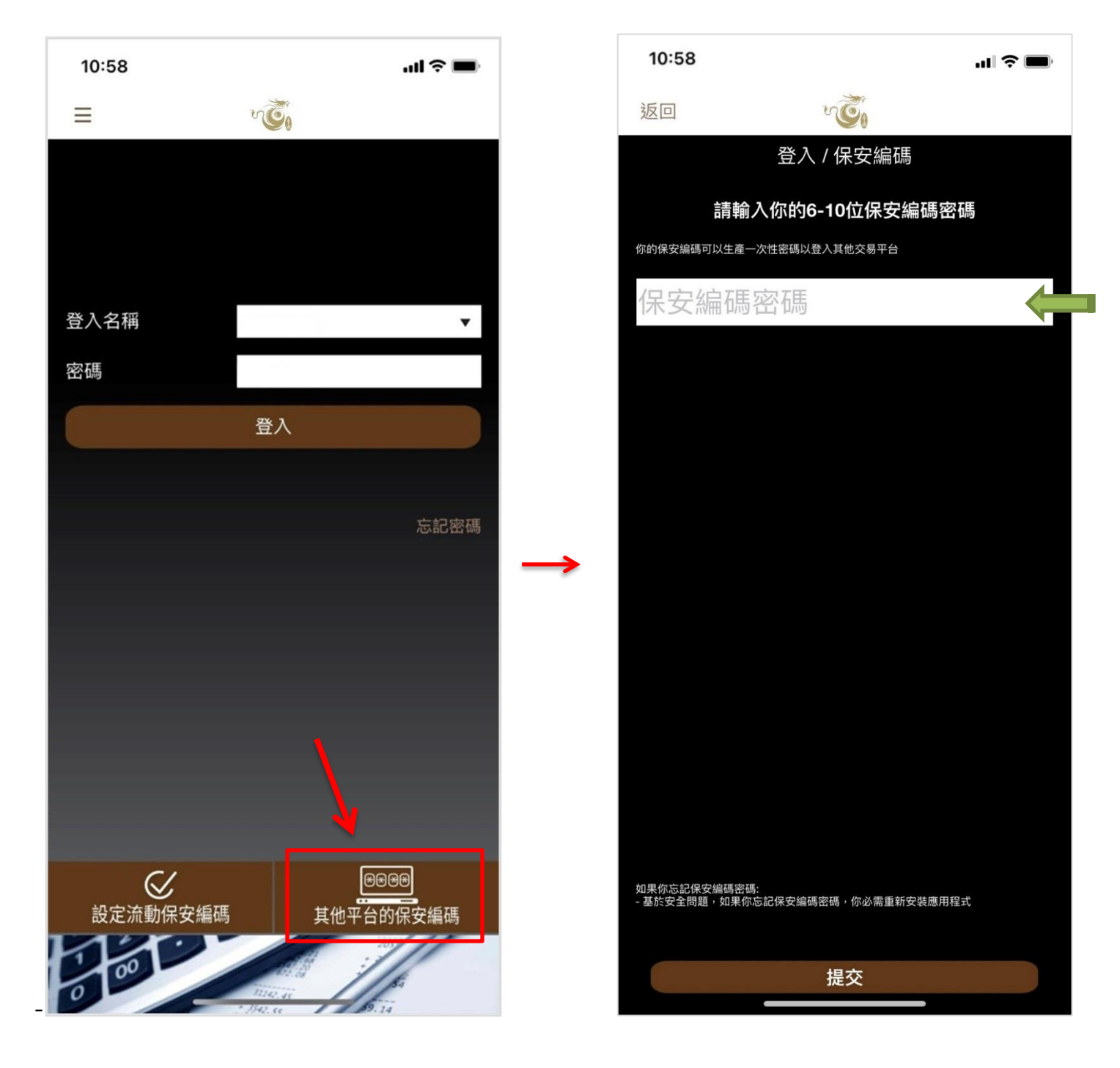

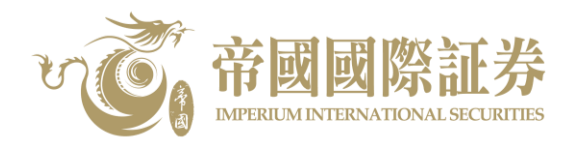

9. 如下圖所示,一次性密碼即時顯示,請於交易平台所需位置輸入此「一次性密碼」以登入交易系統。

| 10:58          |                            | ul † 🔳 |
|----------------|----------------------------|--------|
| 返回             | v Či                       |        |
|                | 保安編碼                       |        |
| 你的保安編          | 碼:                         |        |
|                | 842471                     |        |
|                | 這一次性密碼將於29秒後無效             |        |
| 當這一次 <br>碼"鍵以再 | 生密碼失效後,請按 "重新獲取-<br>次取得編碼。 | 一次性密   |
|                |                            |        |
|                |                            |        |
|                |                            |        |
|                |                            |        |
|                |                            |        |
|                |                            |        |
|                |                            |        |
|                |                            |        |
|                |                            |        |
|                |                            |        |
|                | 重新獲取一次性密碼                  |        |
|                |                            |        |